## Mac OS X PPPoE Configuration

1. Double click System Preferences

2. Double click **Network** 

 Grab
 File
 Edit
 Captu

 About This Mac
 Get Mac OS X Software...

 Get Mac OS X Software...
 Dock

 Dock
 Location
 Location

 Recent Items
 Force Quit...

 Sileep
 Restart

 Shut Down
 Log Qut...

 Log Qut...
 Q#Q

00

1

Displays Sound Network

Show: Built-in Ethernet

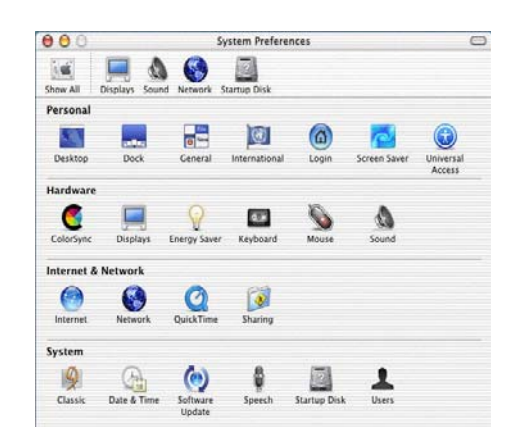

:

TCP/IP PPPoE AppleTalk Proxies

+

Save password Checking this box allows all users of this computer to access this Internet account without entering a password.

(Apply Now)

Location: Home

 Click on drop down Show menu , and select your Ethernet device (usually *Built-in Ethernet*). Then click on the PPPoE tab.

4. In the PPPoE tab, check **Connect using PPPoE**. Then, enter the following:

Service Provider: *WIGO* Account Name: *your username* Password: *your password* 

Check Save Password and check Show PPPoE status in menu bar. Then click PPPoE Options.

| 000                          |              | N         | etwork         |            |            |
|------------------------------|--------------|-----------|----------------|------------|------------|
| Show All Displays            | Sound Networ | k Startup | Disk           |            |            |
|                              | Locatio      | n: Hom    | e              | +          |            |
| Show: Built-in               | Ethernet     |           |                |            |            |
|                              | TCP/IP       | PPPoE     | AppleTalk      | Proxies    |            |
|                              |              | Conn      | ect using PPPo | E          |            |
| Service Provider: Caribe.net |              |           |                |            | (Optional) |
| PPPoE Service Name:          |              |           |                | (Optional) |            |
| Account Name: Username       |              |           |                |            | ]          |
|                              | Deserved     | (         |                |            |            |

PPPoE Options...

( Click the lock to prevent further changes.

 Complete the PPPoE Options screen as shown in the image to your right. Press OK. Then press Apply Now to save you settings.

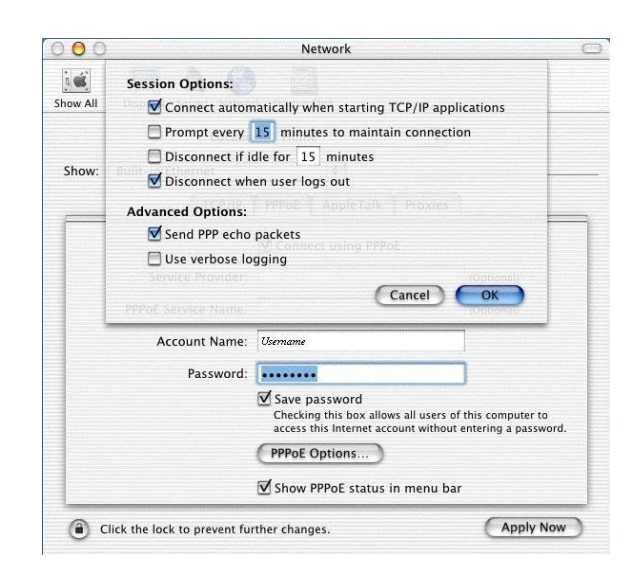

6. Close the **Network** window to save your changes.

-----

## To manually connect using PPPoE in Mac OS X

1. Click the Finder icon.

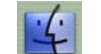

2. Click the **Applications** icon in the menú bar.

3. Double click the **Internet Connect** icon.

Built-In Ethernet.

4. Then, from the **Configuration** drop down menu select Enter your password (if necessary) and press Connect.

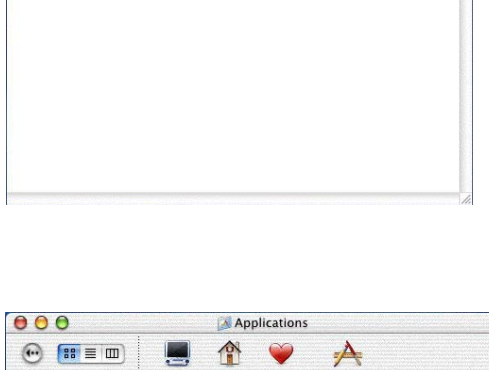

📕 TiLutz

A

000

Back Mr.

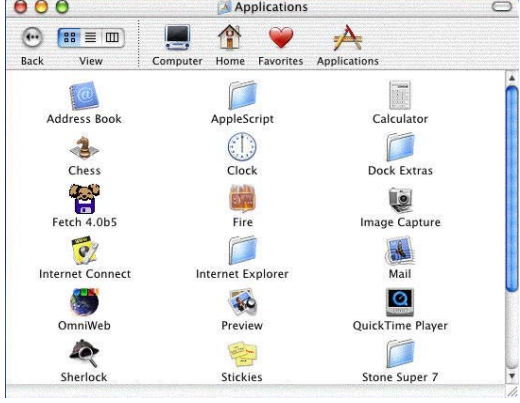

| 000                | Built-in Ethernet                         |
|--------------------|-------------------------------------------|
| Configuration      | n: Built-in Ethernet 😝 🚺                  |
| Service Provide    | r:                                        |
| Nam                | e: usuario@dominio                        |
| Passwore           | d: ••••••                                 |
| These settings can | be changed in Network Preferences. (Edit) |
| Statu              | S: Idle                                   |